## Secure Email Messaging through Mimecast

From a Whitworth email address to an off-campus email address:

There are two ways to initiate a secure message:

- 1. Include the tag "[encrypt]" in the subject line of an email.
- 2. Use the Mimecast Outlook plugin. (Please contact the HelpDesk to have this installed on your work computer).

| - <b>n</b> - V |               | and and       | (options)       | - Contract - CAR |     |  |
|----------------|---------------|---------------|-----------------|------------------|-----|--|
|                | 5 Cut         | Calik         | ori (Boc 🔻 11   | • A A Ξ          | * 3 |  |
| Paste          | Format Painte | B             | I <u>U</u> ªZ   | · ▲ • 📄 =        | ≡   |  |
| Clij           | pboard        | r <u>a</u>    |                 | Basic Text       |     |  |
|                | From +        |               |                 |                  |     |  |
| Send           | То            | User@test.com |                 |                  |     |  |
|                | Cc            |               |                 |                  |     |  |
|                | Bcc           |               |                 |                  |     |  |
|                | Subject       | This is a     | a secure messag | ge [encrypt]     |     |  |
|                |               |               |                 |                  |     |  |

If this is the first time a secure message has been sent to this email address, the recipient will receive **two** messages from the sender. One email stating a secure message has been sent and a second email containing their email address and temporary password to give access to the message in the secure portal.

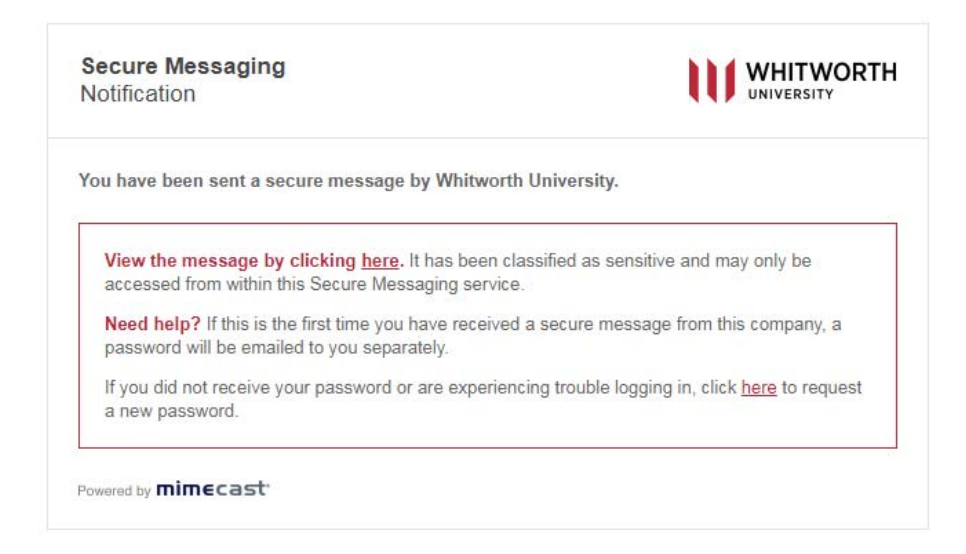

| Password Notification                                                                               |                                          |
|----------------------------------------------------------------------------------------------------|------------------------------------------|
| his is a password notification message for the Whi<br>ervice.                                       | itworth University Secure Messaging      |
| You received this notification for one of the follow                                                | wing reasons:                            |
| 1. You have been sent a secure message.                                                             |                                          |
| 2. The system administrator has arranged access to                                                  | the Secure Messaging service for you.    |
| 3. The system administrator has reset your password                                                 | d.                                       |
| 4. You requested a password reminder.                                                               |                                          |
| Please connect to the Secure Messaging service<br>change your password immediately following login. | by clicking here. You may be required to |
|                                                                                                    |                                          |
| Login Information:                                                                                  |                                          |
| Login Information:<br>Email Address: <u>User@test.com</u>                                           |                                          |

When the recipient clicks on the link in the email to view they message they will be directed to our secure messaging service where they will need to enter their email address and the temporary password.

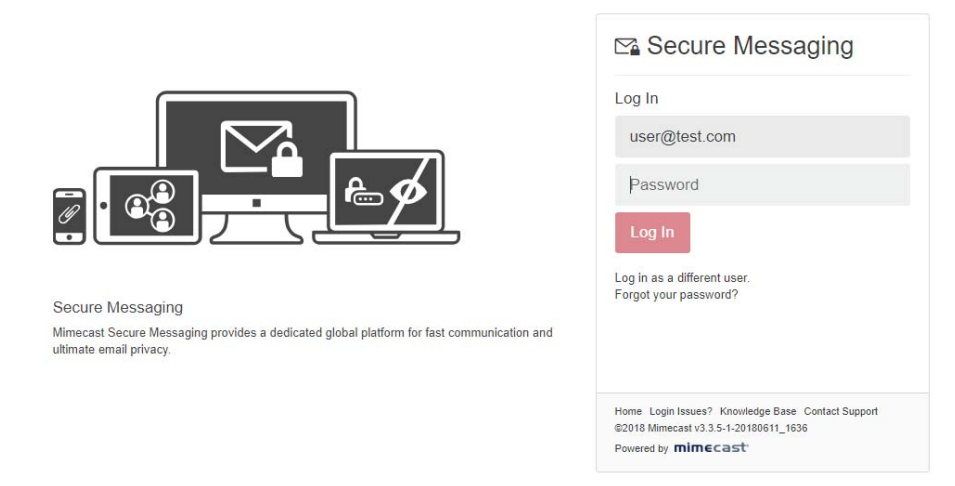

The first time they access the secure portal, they will be prompted to change their password. Next, they will be asked to log back in with the new password they created.

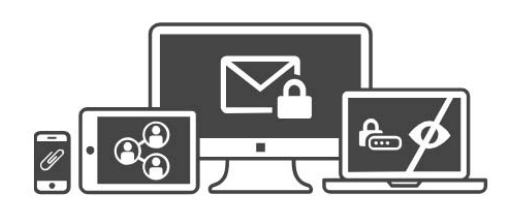

Secure Messaging Mimecast Secure Messaging provides a dedicated global platform for fast communication and ultimate email privacy.

| Reset Passv                                                                                               | vord                                                                                                    |
|----------------------------------------------------------------------------------------------------|----------------------------------------------------------------------------------------------------|
| Current Pa                                                                                                | assword                                                                                                    |
| New Pass                                                                                                  | word                                                                                                    |
| Confirm P                                                                                                 | assword                                                                                                    |
| Minimum 8 cha<br>Include at leas<br>Include at leas<br>Include at leas<br>New Password<br>same<br>Confirm | aracters<br>t one lowercase character (a-z)<br>t one uppercase character (A-Z)<br>t one numeric character (O-9)<br>I and Confirm Password must be the |
| lome Login Issue<br>2018 Mimecast v                                                                       | s? Knowledge Base Contact Support<br>3.3.5-1-20180611 1636                                                                                            |
|                                                                                                    | respect                                                                                                    |

When they log into the secure messaging service, they will see the message sent to them. They can open the message, download any attachments, and reply back to the message. **The reply back will also be encrypted.** 

|               |                          |           |          |            |                                             | Search                                               |
|---------------|--------------------------|-----------|----------|------------|---------------------------------------------|------------------------------------------------------|
| 🖌 Compose     | () Inbox                 |           |          |            |                                             |                                                      |
| 📩 Inbox       | Selection ~              |           |          | Reply      | 🖌 📋 Mark 🗸 🖨                                |                                                      |
| 📩 Sent Items  | This is a secure message | [encrypt] | 01:19 PM | This is a  | secure message [encrypt]                    |                                                      |
| Deleted Items |                          |           |          |            | 5 1 7 7                                     |                                                      |
|               |                          |           |          |            | 06/28/2018 at 01:19 PM<br>To:               | Details ~                                            |
|               |                          |           |          | Display Im | ages A For your security, images are not be | ing displayed. Consider this before displaying them. |
|               |                          |           |          | We need th | is message to be secure.                    |                                                      |
|               |                          |           |          |            |                                             |                                                      |

When they reply back to the message (or compose a new message to a different whitworth.edu account) you will receive a notification in your email that is similar. You will also need to go to the secure messaging service and log in with your email address and network password.

|              | 1110 0/20/2010 1:51 MM                                                        |                                                                                                    |                                                                     |
|--------------|-------------------------------------------------------------------------------|----------------------------------------------------------------------------------------------------|---------------------------------------------------------------------|
|              | postmaster <postmas< th=""><th>ter@whitworth.edu&gt;</th><th></th></postmas<> | ter@whitworth.edu>                                                                                      |                                                                     |
|              | Secure Messaging Notification                                                 | 1                                                                                                    |                                                                     |
| Го           |                                                                               |                                                                                                    |                                                                     |
| Please treat | this as Private.<br>problems with how this message is displa                  | ved click here to view it in a web browser.                                                             |                                                                     |
| in chere are | problems with now and message is displa                                       |                                                                                                    |                                                                     |
|              |                                                                               |                                                                                                    |                                                                     |
|              |                                                                               |                                                                                                    |                                                                     |
|              |                                                                               | Secure Messaging                                                                                        | WHITWORTH                                                           |
|              |                                                                               | Notification                                                                                            |                                                                     |
|              |                                                                               |                                                                                                    |                                                                     |
|              |                                                                               | You have been sent a secure message by White                                                            | vorth University.                                                   |
|              |                                                                               |                                                                                                    |                                                                     |
|              |                                                                               | View the message by clicking <u>here</u> . It has bee<br>accessed from within this Secure Messaging ser | en classified as sensitive and may only be vice.                    |
|              |                                                                               | Login to Secure Messaging using your domain u<br>your system administrator for help with your Mirr      | sername and password. Alternatively, contact necast cloud password. |
|              |                                                                               |                                                                                                    |                                                                     |
|              |                                                                               |                                                                                                    |                                                                     |

The service will default to "Whitworth University" after you enter your email address.

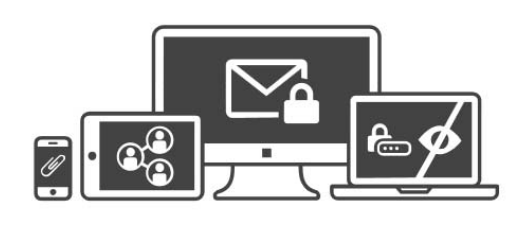

Secure Messaging Mimecast Secure Messaging provides a dedicated global platform for fast communication and ultimate email privacy.

| 🗠 Secure Messaging                                                              |             |  |  |
|---------------------------------------------------------------------------------|-------------|--|--|
| Log In                                                                          |             |  |  |
| Domain                                                                          | ~           |  |  |
| •••••                                                                           |             |  |  |
| Log In                                                                          |             |  |  |
| Log in as a different user.<br>Forgot your password?                            |             |  |  |
| Home Login Issues? Knowledge Base Cont<br>@2018 Mimecast v3.3.5-1-20180611 1636 | act Support |  |  |
| Powered by mimecast                                                             |             |  |  |

Users can see email, download any attachments and reply to email.

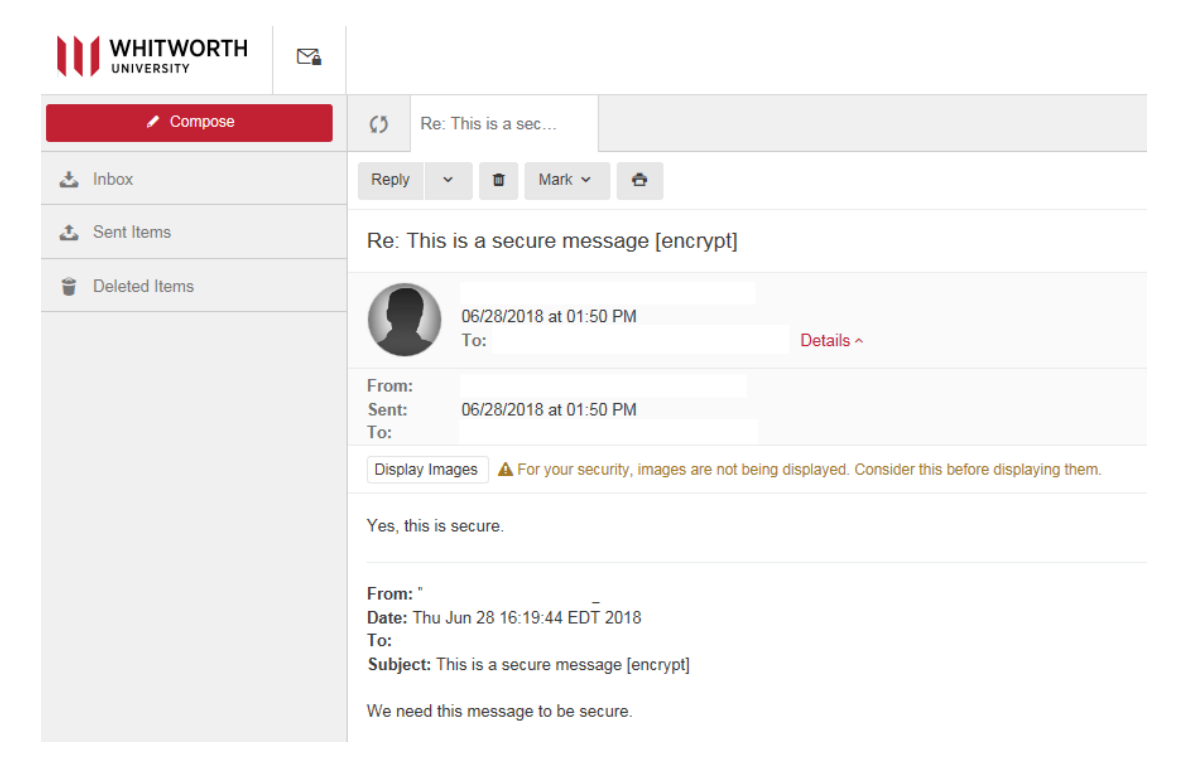

## From an off-campus email address to a Whitworth email address:

If someone off-campus needs to send a secure message to a Whitworth email address, you can either send them a secure message first so they get their account information setup, or they can email <u>safesend@whitworth.edu</u>. This email address will reply with the same **two** secure messages. One email stating a secure message has been sent and a second email containing their email address and temporary password to give access to the secure portal. Once logged into the portal, they can send you an encrypted email.

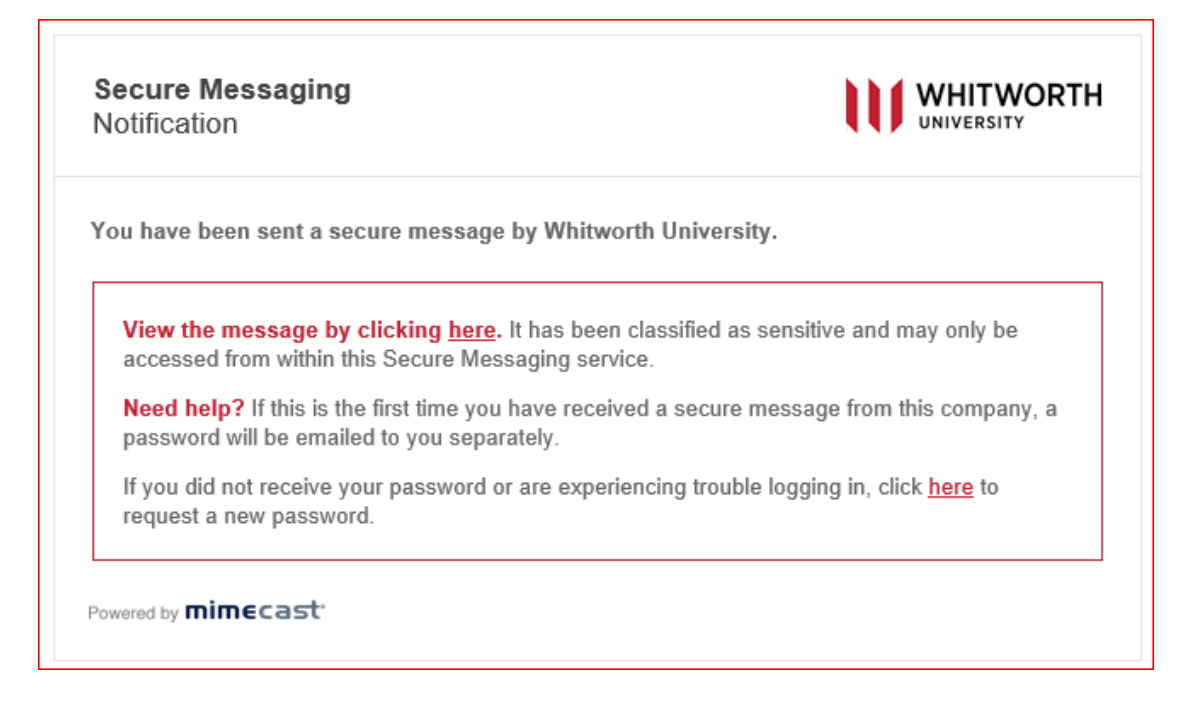

Secure Messaging Password Notification

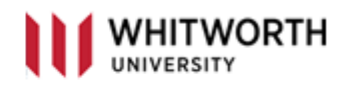

This is a password notification message for the Whitworth University Secure Messaging service.

## You received this notification for one of the following reasons:

- 1. You have been sent a secure message.
- 2. The system administrator has arranged access to the Secure Messaging service for you.
- 3. The system administrator has reset your password.
- 4. You requested a password reminder.

Please connect to the Secure Messaging service by clicking <u>here</u>. You may be required to change your password immediately following login.

## Login Information:

Email Address:

Password: 5xTQY7x%